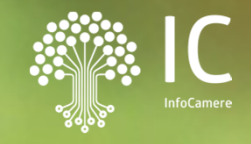

#### 04 Giugno 2025 Camera di Commercio di Reggio Calabria

## RESTART

AGEF - Piattaforma tecnologica evoluta per la presentazione delle pratiche per i bandi di finanziamento

1111

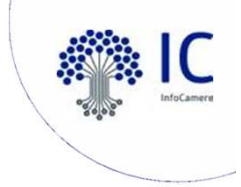

#### ----O AGENDA - OBIETTIVI

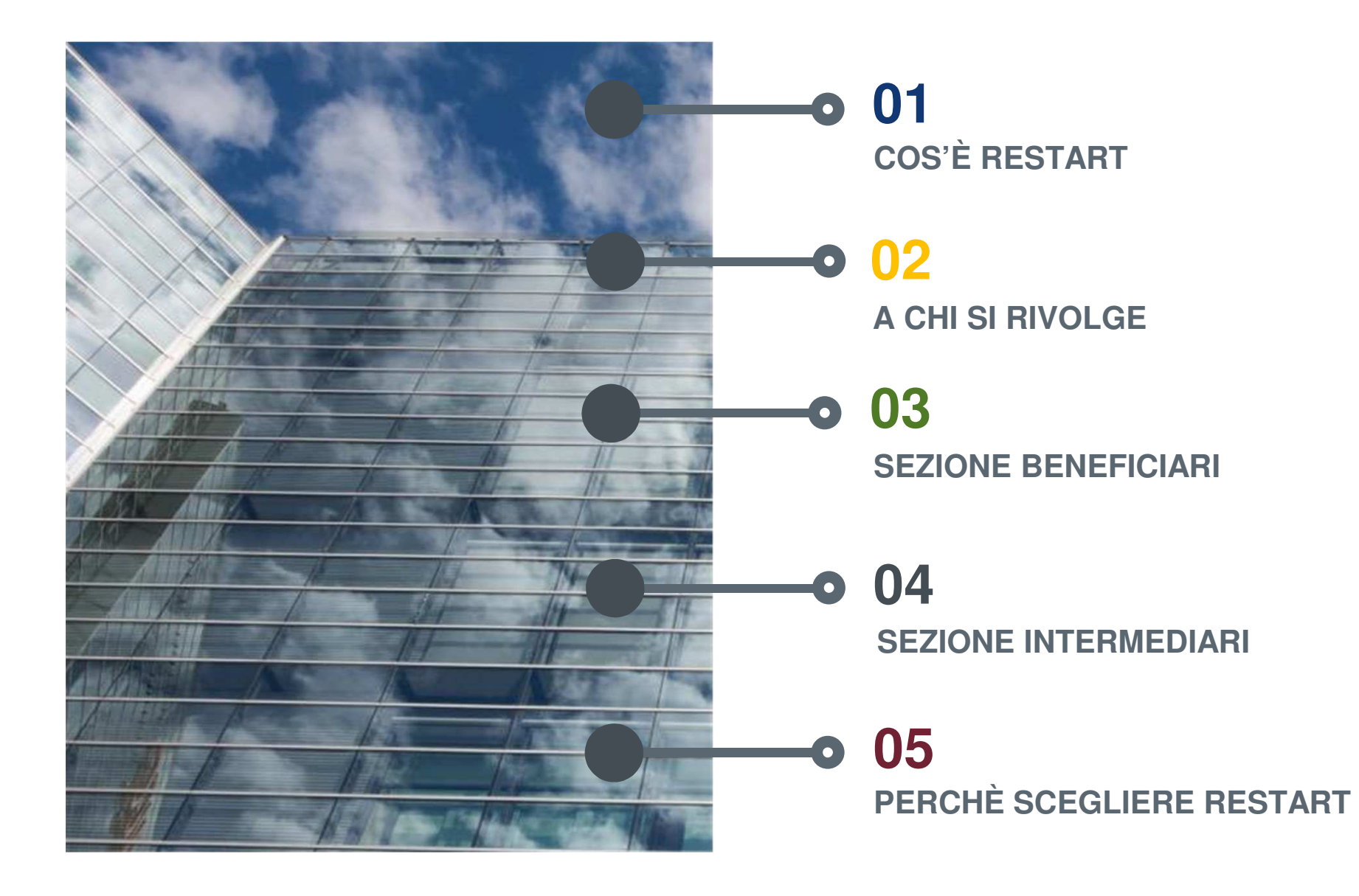

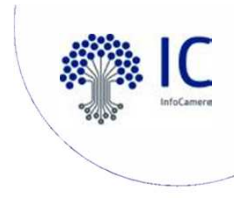

#### COS'È RESTART

**Cos'è**: *piattaforma di nuova generazione* per la **presentazione delle pratiche per la partecipazione ai bandi di finanziamento** promossi e gestiti dal Sistema Camerale o dagli Enti con cui ha in essere accordi di collaborazione per specifiche iniziative di finanziamento.

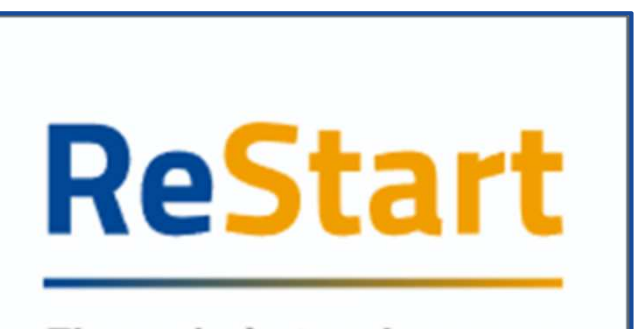

Finanzia la tua impresa

**Obiettivo**: fornire uno strumento con cui il Sistema Camerale può supportare le Imprese, cittadini e altri soggetti non iscritti al Registro Imprese nell'accesso ai finanziamenti .

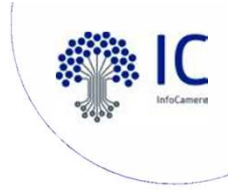

#### A CHI SI RIVOLGE

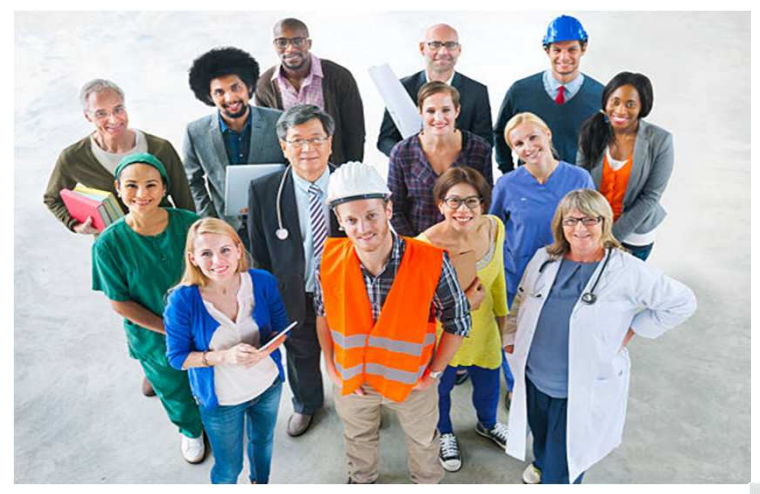

#### **Beneficiari**

#### Intermediari

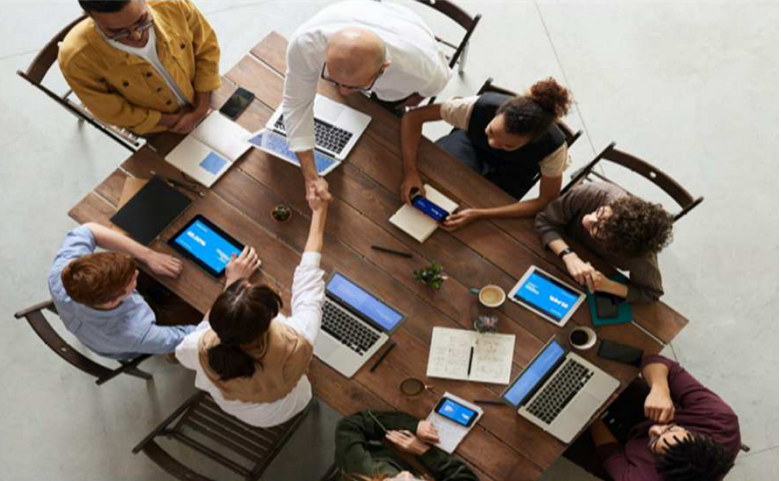

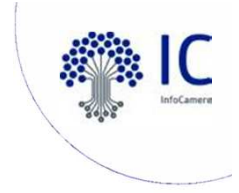

#### **BENEFICIARI**

Sezione dedicata a coloro i quali vogliono compilare la domanda e sono i diretti beneficiari del contributo come ad esempio: Legali Rappresentanti, Titolari di impresa, Presidenti di associazioni...

Alla sezione, contraddistinta dal colore giallo, si accede attraverso il link https://restart.infocamere.it/

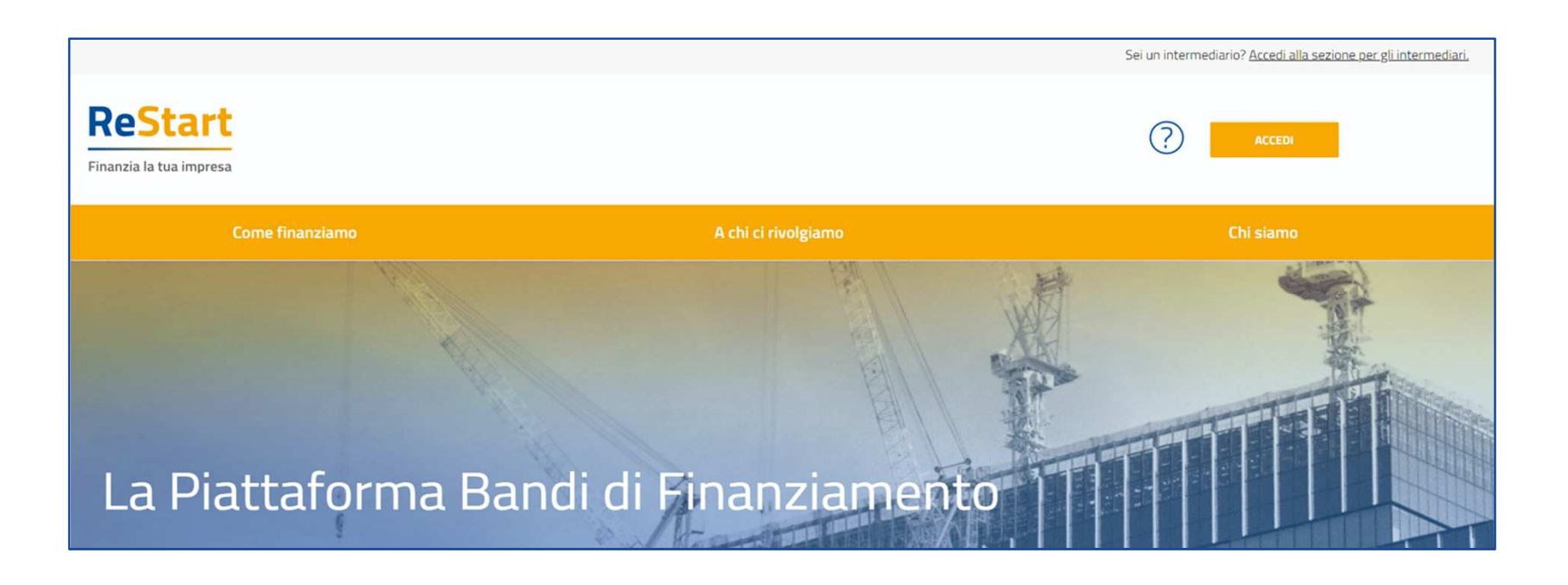

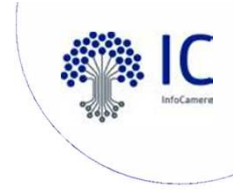

#### -O INTERMEDIARI - ACCESSO

Per operare in qualità di INTERMEDIARIO o COLLABORATORE occorre accedere alla sezione dedicata selezionando, in alto a destra dalla sezione BENEFICIARI, l'opzione "Accedi alla sezione per gli intermediari" posta al di sopra del tasto ACCEDI.

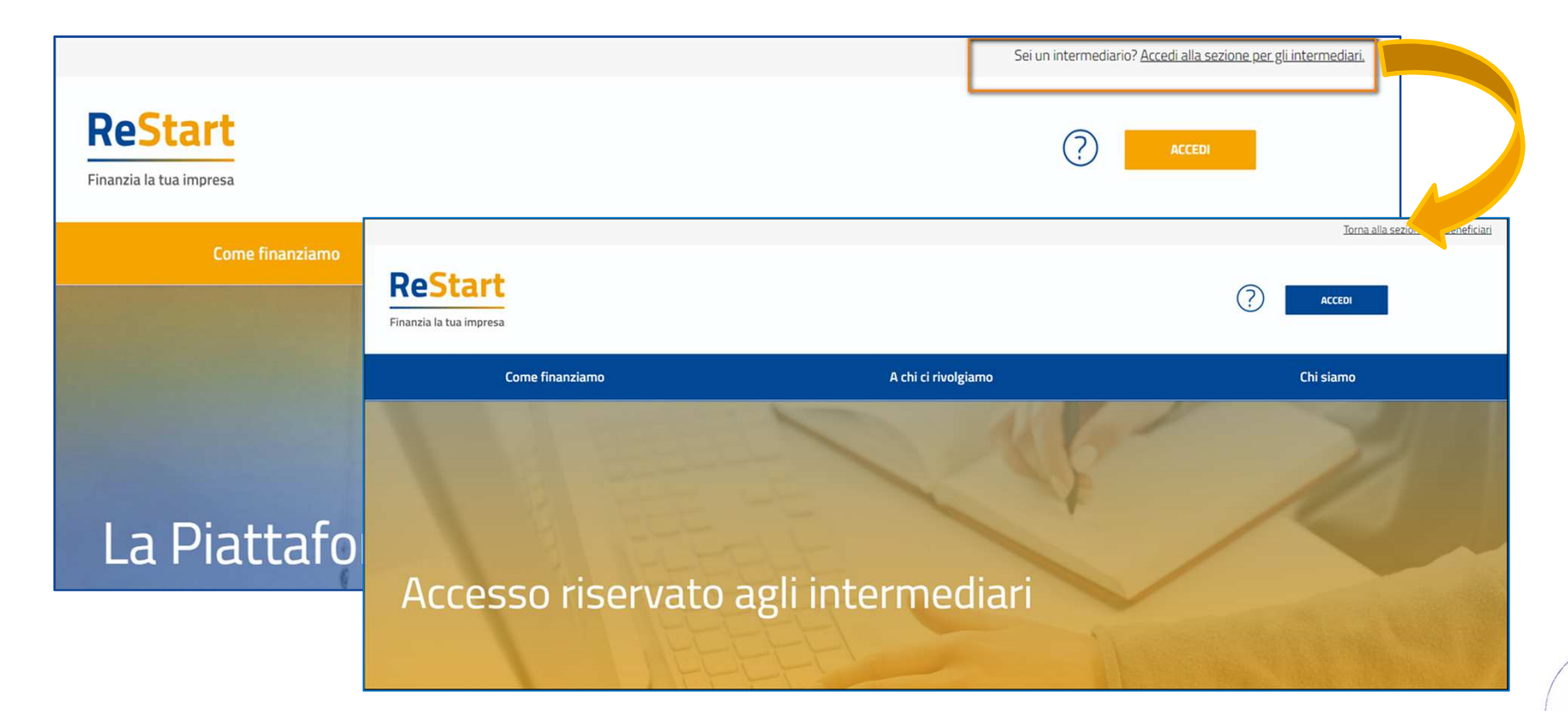

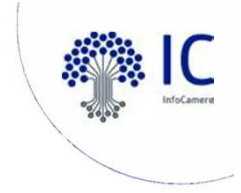

#### -O INTERMEDIARI

Sezione dedicata a coloro i quali vogliono compilare una domanda come intermediari e non sono, quindi i diretti beneficiari del contributo come ad esempio: Associazioni di Categoria, Commercialisti, Consulenti del lavoro etc La sezione è contraddistinta dal colore blu.

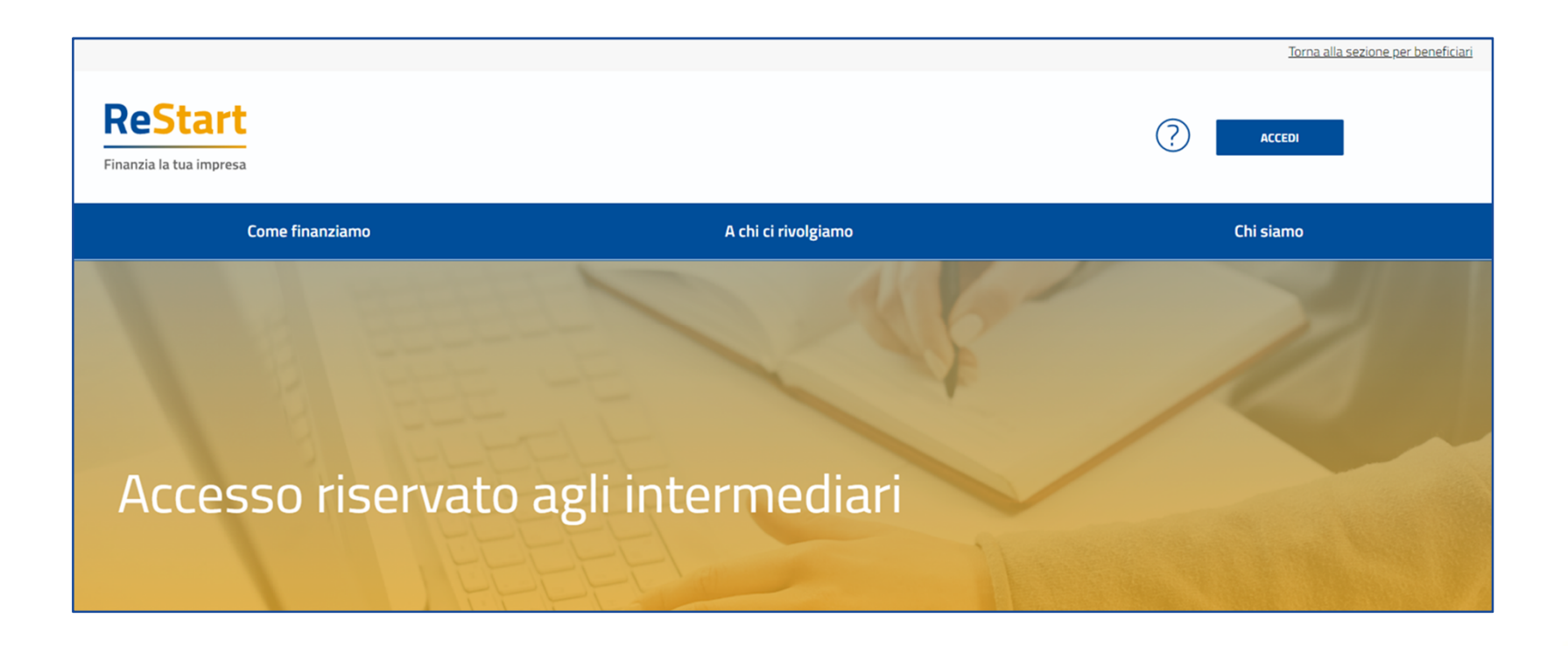

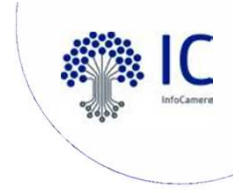

#### ACCESSO

L'accesso al servizio avviene tramite riconoscimento certo dell'utente attraverso la propria identità digitale SPID / CNS / CIE, selezionando il pulsante ACCEDI presente in homepage.

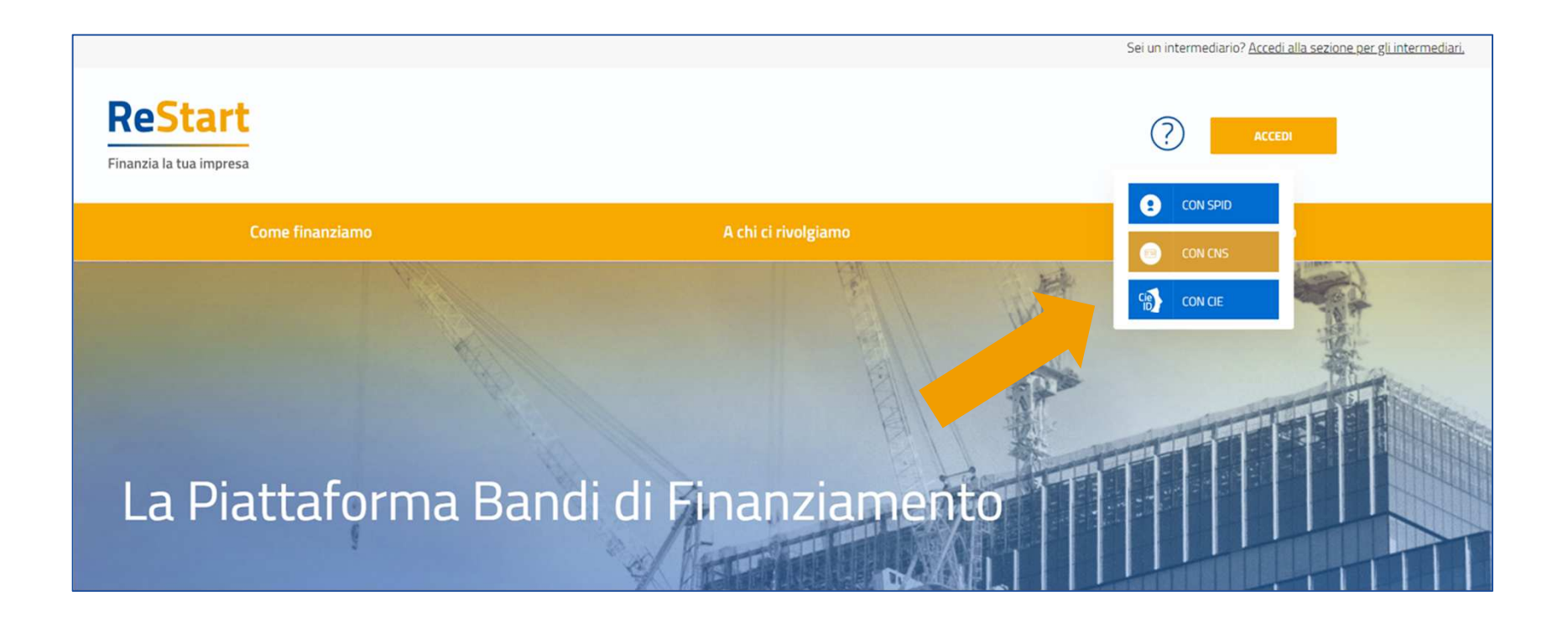

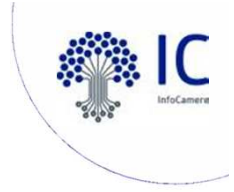

#### • REGISTRAZIONE

Al primo accesso sarà avviata la procedura di registrazione in cui saranno visualizzate:

le **NOTE TECNICHE** che l'utente dovrà visionare e confermare per procedere con la navigazione.

la sezione DATI l'utente può visualizzare le informazioni associate al proprio profilo ricavate dall'identità SPID / CNS / CIE, ed eventualmente integrarle o modificarle. Al primo accesso l'utente deve compilare tutti i dati obbligatori (contrassegnati con l'asterisco): solo con l'inserimento di tutte le informazioni richieste si abiliterà il pulsante "Conferma".

| ReStart<br>Finanzia la tua impresa | Impresa*<br>I.P.A. S.R.L. | ? | MARIO ROSSI 🗸 |
|------------------------------------|---------------------------|---|---------------|
| Ноте                               | Richieste                 |   | Pagamenti     |
| Dati                               |                           |   | Note tecniche |
|                                    | versione 7 ottobre 2020   |   | $\sim$        |

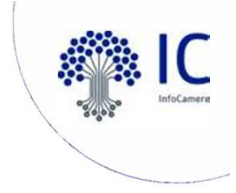

#### ---O HOME

In HOME vengono visualizzate le iniziative (bandi), configurate dagli Enti Camerali sul sistema Agef

Piattaforma ReStart

- Data e ora apertura e data e ora chiusura termini
- Data operatività
- Data e ora chiusura anticipata
- Data e ora apertura e chiusura Rendicontazione
- Categoria soggetto beneficiario

Per individuare l'iniziativa d'interesse è disponibile il filtro per regione oppure la ricerca per titolo di finanziamento

|                                               | Q Cerca Finanziamenti | x |
|-----------------------------------------------|-----------------------|---|
| Sardegna Puglia Lazio Piemonte Emilia-Romagna | Emilia Romagna        |   |

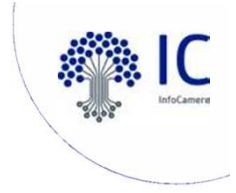

#### HOME

Per procedere alla compilazione della richiesta è necessario accedere alla funzione **RICHIEDI** o **RENDICONTA** all'interno della sezione relativa all'iniziativa di interesse.

Le iniziative aperte per la presentazione della richiesta di rendicontazione sono segnalate da un triangolo arancione in alto a sinistra.

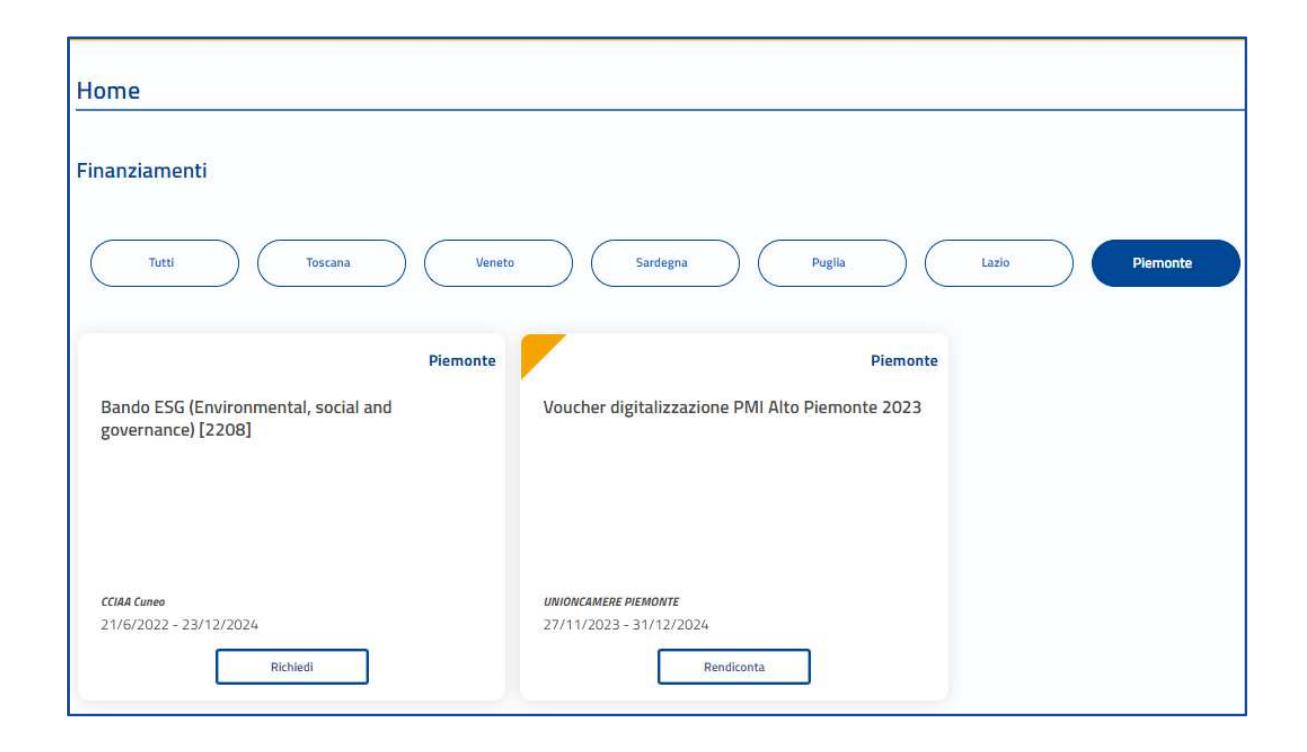

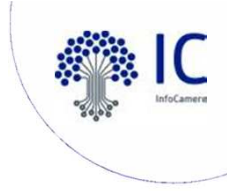

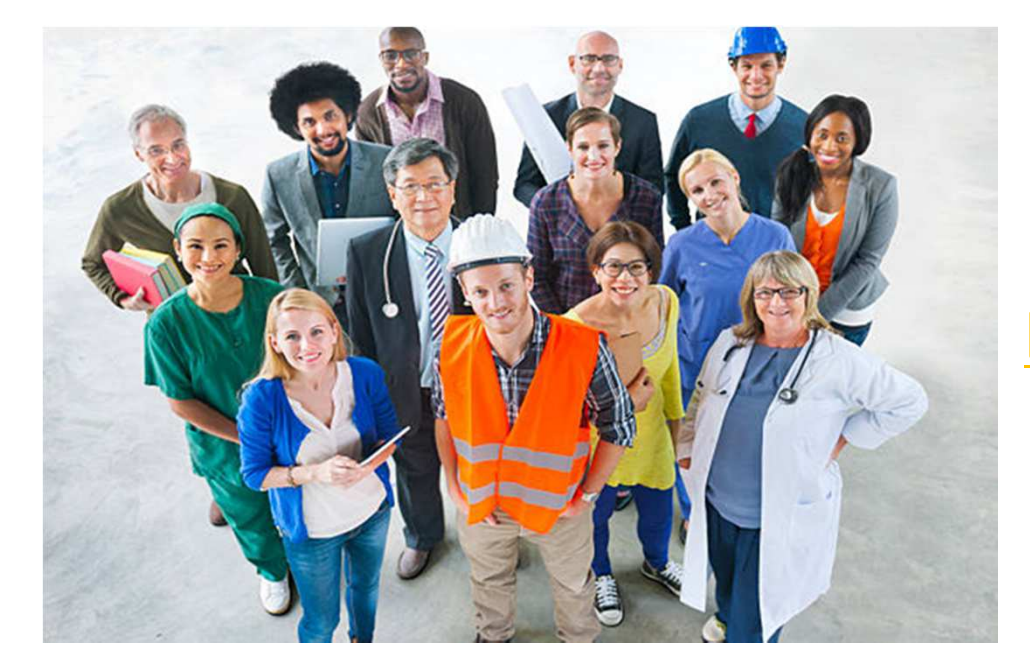

#### **LA SEZIONE BENEFICIARI**

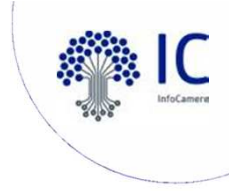

#### **BENEFICIARIO: COME OPERARE**

Nel caso di soggetto Titolare/Legale rappresentante sarà/saranno disponibili il/i riferimenti delle imprese di cui il soggetto è Titolare/Legale rappresentante, oltre all'accesso sempre presente in qualità di cittadino o Soggetto non iscritto al R.I.

| Come impresa                                 |                       |
|----------------------------------------------|-----------------------|
| O INFOCAMERE - SOCIETA' CONSORTILE           | DI INFORMATICA        |
| DELLE CAMERE DI COMMERCIO ITALIA             | NE PER AZIONI         |
| 0                                            |                       |
| 0                                            |                       |
| Come privato cittadino                       |                       |
| O Tizio Caio                                 |                       |
| Come soggetto non iscritto al RI             |                       |
| O Soggetto non iscritto al Registro delle la | mprese (associazione, |
| fondazione, ente pubblico, professionis      | ta etc)               |
|                                              |                       |

Come Impresa: contiene la lista delle eventuali imprese di cui l'utente è titolare/Legale Rappresentante, come risulta da Registro Imprese

Come **Delegato**: contiene la lista delle imprese per le quali l'utente è stato delegato a operare da parte del relativo Titolare/Legale Rappresentante

Come **Privato cittadino**: è sempre disponibile e contiene i riferimenti (Nome e Cognome) dell'utente

Come Soggetto non iscritto al Registro delle Imprese: è sempre disponibile ed è destinato ad associazioni, fondazioni, enti pubblici, professionisti, etc.

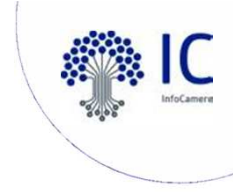

#### BENEFICIARIO: HOME

In HOME saranno visualizzate le iniziative in base alla scelta effettuata in precedenza su "come operare".

| Home                                                                   |                                                               |                                        |
|------------------------------------------------------------------------|---------------------------------------------------------------|----------------------------------------|
| Finanziamenti                                                          |                                                               | Q Cerca Finanziamenti X                |
| Tutti Toscana Veneto                                                   | Sardegna Puglia Lazio                                         | Piemonte Emilia-Romagna Emilia Romagna |
| Piemonte<br>Bando ESG (Environmental, social and<br>governance) [2208] | Piemonte<br>Voucher digitalizzazione PMI Alto Piemonte 2023   |                                        |
| CC#4 Cuneo<br>12/02/2024 - 31/05/2024<br>Richiedi                      | UNIONCAMERE PIEMONTE<br>27/11/2023 - 31/12/2024<br>Rendiconta |                                        |

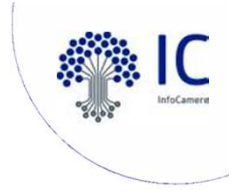

#### **BENEFICIARIO: DELEGHE**

La funzione Deleghe può essere utilizzata esclusivamente dai Titolari/Legali Rappresentanti. Questi ultimi, possono:

- inserire la delega indicando il codice fiscale del delegato,
- effettuare, in qualsiasi momento, la revoca della delega assegnata.

(la revoca quindi non può essere effettuata personalmente dal delegato)

| Home                                            | Richieste                                                                                                    | Pagamenti                                 |
|-------------------------------------------------|----------------------------------------------------------------------------------------------------|-------------------------------------------|
|                                                 | Profilo Utente                                                                                                    |                                           |
| Dati                                            | Deleghe                                                                                                    | Note tecniche                             |
| Al momento non è stata inserita nessuna delega. | SOGGETTO DELEGANTE<br>"Impresa<br>INFOCAMERE - SOCIETA'<br>CONSORTILE DI<br>INFORMATICA DELLE<br>CAMERE DI COMMERCIO<br>ITALIANE PER AZIONI<br>Cognome"<br>ROSSI | Codice fiscale delegato* R55MRA72P03A662J |

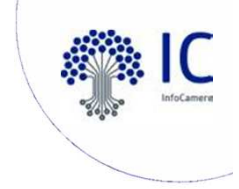

#### BENEFICIARIO: DELEGHE

Trattasi di uno **strumento operativo** che consente ad una persona fisica (delegato) di compilare la pratica per conto del Titolare o Legale Rappresentante.

I delegati dovranno:

- compilare le pratiche accedendo esclusivamente dalla sezione Beneficiario,
- produrre in base a quanto stabilito dal Bando, eventualmente la documentazione richiesta per la trasmissione online delle pratiche.

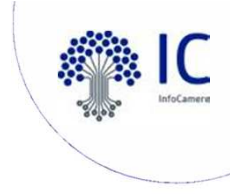

#### BENEFICIARIO: COMPILAZIONE PRATICA

La richiesta si compone di quattro sezioni da compilare in sequenza:

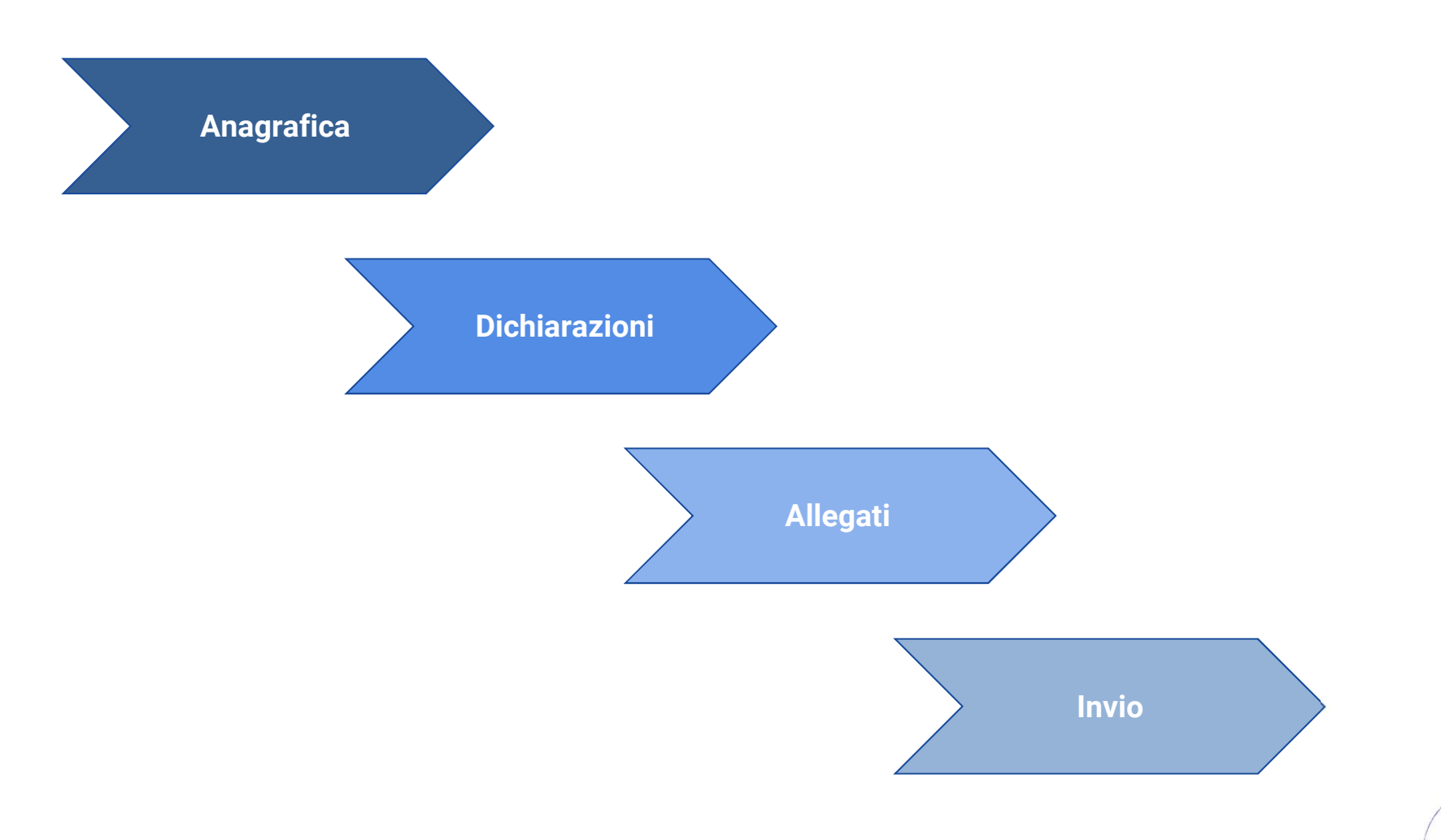

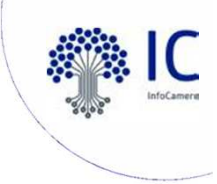

#### BENEFICIARIO: ANAGRAFICA

#### Dati dichiarante

Il riquadro prevede l'indicazione delle seguenti informazioni

- Indirizzo di residenza (obbligatorio)
- Indirizzo E-Mail Standard o PEC (obbligatoria)
- Telefono riferimento (facoltativo)

I dati anagrafici, invece, sono dati recuperati automaticamente dall'identità digitale

| 1 ANAGRAFICA     | 2 DICHIARAZIONI     |            | 3 ALLEGATI            |                 | 4 INVIA            |               |   |
|------------------|---------------------|------------|-----------------------|-----------------|--------------------|---------------|---|
| Dichiarante      |                     |            |                       |                 |                    |               | ^ |
| Cognome*         |                     | Nome*      |                       | Codice fiscale* |                    |               |   |
| Data di Nascita* | Nazione di nascita* |            | Provincia di nascita* |                 | Comune di Nascita* |               |   |
| Residenza        |                     |            |                       |                 |                    |               |   |
|                  | 8                   |            |                       |                 |                    |               |   |
| Nazione*         | -                   | Provincia* |                       | Comune*         |                    |               |   |
| CAP* Indirizz    | 20*                 |            |                       |                 |                    | Numero civico |   |
|                  |                     |            |                       |                 |                    |               |   |

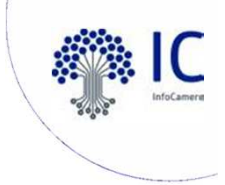

19

#### **• BENEFICIARIO: ANAGRAFICA**

#### Dati richiedente

In questo riquadro sono contenute le informazioni relative al soggetto a cui sarà intestata la domanda e che quindi richiede il finanziamento.

Il soggetto potrà essere un'impresa, un privato cittadino o altro soggetto non iscritto al Registro Imprese.

| Richiedente                                                                        |                                   |                                           |                 |             | ^ |
|------------------------------------------------------------------------------------|-----------------------------------|-------------------------------------------|-----------------|-------------|---|
| Denominazione / Nome e Cognome*                                                    |                                   |                                           | Codice fiscale* | Partita IVA | æ |
|                                                                                    |                                   |                                           |                 |             |   |
| Settore*                                                                           | Dimensione Impresa*               |                                           | ~               |             |   |
| Sede legale/Residenza richiedente                                                  |                                   |                                           |                 |             |   |
| Nazione*                                                                           |                                   | Provincia*                                |                 | Comune*     |   |
| CAP*                                                                               |                                   | Indirizzo"                                |                 | N. Civico   |   |
| PEC*                                                                               |                                   | $(\mathbf{\hat{l}})$                      | Conferma PEC*   |             |   |
|                                                                                    |                                   |                                           |                 |             |   |
| Informativa:<br>La PEC è il Domicilio digitale dove verranno inviati tutti i docur | menti e le comunicazioni inerenti | la procedura attivata con la presente don | nanda           |             | × |
|                                                                                    |                                   |                                           |                 |             |   |
| Telefono                                                                           |                                   |                                           |                 |             |   |

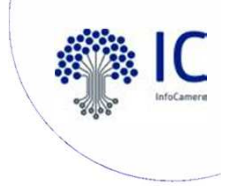

#### BENEFICIARIO: ANAGRAFICA

#### Modalità pagamento

In questa sezione si richiede di valorizzare le informazioni relative alle modalità con cui il richiedente intende ricevere l'eventuale contributo. Tutti i dati della sezione sono obbligatori.

Le modalità proposte dal sistema sono quelle scelte e indicate da ogni singolo Ente Camerale.

| MODALITÀ DI PAGAMENTO CONTRIBUITO |   |
|-----------------------------------|---|
| Tipo Pagamento*                   |   |
|                                   | ~ |

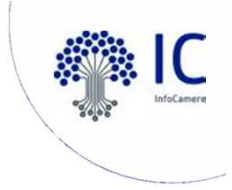

## **BENEFICIARIO: DICHIARAZIONI**

- Dichiarazione importi: è possibile indicare l'importo delle spese sostenute o da sostenere
- Dichiarazione caratteristiche soggetto richiedente: scelta tra "Impresa Femminile" e/o "Impresa Giovanile"

| 1) ANAGRAFICA                              | 2 DICHIARAZIONI | 3 ALLEGATI |   |
|--------------------------------------------|-----------------|------------|---|
| Dichiarazioni                              |                 |            | ^ |
| Dichiaro i seguenti importi: 1             |                 |            |   |
| Totale spese dichiarate al netto dell'IVA* |                 |            |   |
| Importo Contributo Richiesto*              |                 |            |   |
|                                            |                 |            |   |
| Jichiaro le seguenti definizioni:          |                 |            |   |
| Impresa Femminile                          |                 |            |   |
| Impresa Giovanile                          |                 |            |   |

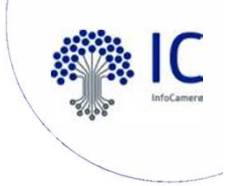

## BENEFICIARIO: DICHIARAZIONI

- Dichiarazione localizzazione: inserire l'indirizzo completo della localizzazione dell'impresa interessata all'intervento / progetto oggetto della richiesta di contributo
- Dichiarazione imposta di bollo virtuale: in questo riquadro è possibile specificare se il soggetto richiedente appartiene o meno a una categoria esente dal versamento dell'imposta di bollo.
- Annotazioni Utente: inserire facoltativamente annotazioni

| Indirizzo sede/localizzazione per il quale si invia la richiesta                            |                                             |           |  |  |
|---------------------------------------------------------------------------------------------|---------------------------------------------|-----------|--|--|
| Nazione*                                                                                    |                                             |           |  |  |
| Italia                                                                                      | Provincia*                                  | Comune*   |  |  |
|                                                                                             |                                             |           |  |  |
|                                                                                             |                                             |           |  |  |
| CAP*                                                                                        | Indirizzo*                                  | N. Civico |  |  |
|                                                                                             |                                             |           |  |  |
|                                                                                             |                                             |           |  |  |
|                                                                                             |                                             |           |  |  |
| Imposta di bollo virtuali                                                                   |                                             |           |  |  |
| Dichiaro di appartenere ad una delle categoria <b>esenti</b> dal versamento dell'imposta di | bollo ai sensi del D.P.R.642 del 26.10.1972 |           |  |  |
|                                                                                             |                                             |           |  |  |
| Note (Inserisci eventuali note)                                                             |                                             |           |  |  |
|                                                                                             |                                             |           |  |  |
|                                                                                             |                                             |           |  |  |
|                                                                                             |                                             |           |  |  |
|                                                                                             |                                             |           |  |  |
|                                                                                             |                                             | /         |  |  |

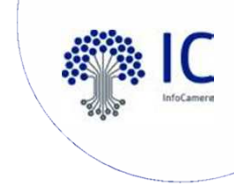

## BENEFICIARIO: ALLEGATI

Nella sezione è possibile inserire tutta la **documentazione** a corredo della richiesta.

Il sistema accetta solo documenti firmati in CadES, che presentano l'estensione .p7m.

Ogni allegato può avere la dimensione massima di **100 Mb**.( Non è previsto un limite complessivo)

| 1 ANAGRAFICA                                                                                                    | 2 DICHIARAZIONI                                                      | 3 ALLEGATI                 |                  |
|----------------------------------------------------------------------------------------------------|----------------------------------------------------------------------|----------------------------|------------------|
|                                                                                                    |                                                                      |                            |                  |
| Allegati<br>In questa sozione è possibile inscrire gli allegati previsti dall'iniziativa di finanziamento<br>Tutti gli allegati deveno essore firmati in modalità CAdES (p7m) | ed eventuale documentazione ritenuta utile al fini dell'istruttoria. |                            |                  |
| Documento                                                                                                    | Nome File                                                            | Data documento             | Azioni           |
| -<br>                                                                                                    | ~                                                                    | Data in formato gg/mm/asaa | Aggiong allegate |
|                                                                                                    |                                                                      |                            |                  |
|                                                                                                    |                                                                      |                            |                  |
|                                                                                                    |                                                                      |                            |                  |

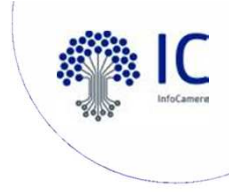

#### BENEFICIARIO: INVIO

La sezione INVIO propone il **Riepilogo** delle informazioni inserite.

In caso di **correzioni** è sempre possibile accedere nuovamente alla sezione Anagrafica, Dichiarazione e Allegati, oppure sospendere la compilazione e riprenderla successivamente.

| RIEPILOGO                                                     |                                                                                                    |                                    |           |
|---------------------------------------------------------------|----------------------------------------------------------------------------------------------------|------------------------------------|-----------|
| Dichlarante                                                   |                                                                                                    |                                    |           |
| Cognome:                                                      | Comune o Stato estero di nascita: BARI                                                                          | Indirizzo: VIA VENEZIA             |           |
| Nome: DOMENICO                                                | email PEC:                                                                                                    | Civico: 1                          |           |
| Codice fiscale:                                               | Telefono: 08099999                                                                                              | CAP: 37060                         |           |
| Data di Nascita: 09/05/1970                                   | Provincia: VERONA                                                                                               | Qualifica: Delegato                |           |
| Provincia di nascita: BARI                                    | Comune: GAZZO VERONESE                                                                                          |                                    |           |
| Impresa                                                       |                                                                                                    |                                    |           |
| Settore Servizi                                               | Denominazione: INFOCAMERE - SOCIETA' CONSORTILE DI INFORMATICA DELLE<br>CAMERE DI COMMERCIO ITALIANE PER AZIONI | Dimensione Impresa: Grande Impresa |           |
| Iscritto al Registro Imprese: SI                              | CAP: 00161                                                                                                    |                                    |           |
| Tipologia pagamento: Bonifico                                 | Intestatario IBAN: MARIO ROSSI                                                                                  | IBAN: IT52F0300203280137926422525  |           |
| Indirizzo: VIA GIOVANNI BATTISTA MORGAGNI 13, 00161 ROMA (RM) | email PEC: test@pec.it                                                                                          |                                    |           |
| Provincia: ROMA                                               | Numero civico: 13                                                                                               |                                    |           |
| Allegati                                                      |                                                                                                    |                                    |           |
| Documento: RELAZIONE IMPRESA                                  | Nome File: Relazione _ impresa.pdf.p7m                                                                          | Data documento: 20/04/2022         | Scarica 🛃 |
| Documento: FATTURA                                            | Nome File: Fattura_matchinari.pdf.p7m                                                                           | Data documento: 05/07/2022         | Scarica 🛃 |
|                                                               |                                                                                                    |                                    |           |

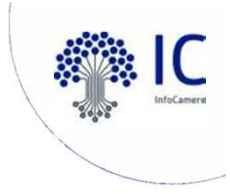

#### BENEFICIARIO: INVIO

Per completare l'invio della richiesta, occorre effettuare in sequenza le seguenti operazioni:

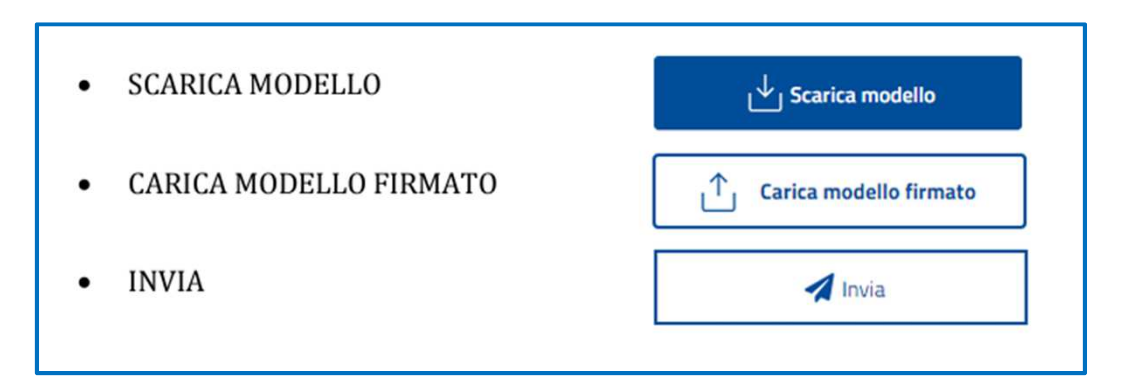

La funzione **SCARICA MODELLO** consente di generare il PDF del modello della richiesta. Il modello deve essere firmato in modalità CaDEs, caricato ed inviato all'Ente competente, l'operazione è definitiva.

Nel caso l'utente dopo aver scaricato il modello volesse apportare delle modifiche alla richiesta deve attivare in alto a destra la funzione RIAPRI identificata dall'icona del lucchetto.

| ando sprint 11 - Bando SENZ | A Operatività - con BOLLO |          |  |
|-----------------------------|---------------------------|----------|--|
| 1) ANAGRAFICA               | (2) DICHARADOM            | ALLEGATI |  |

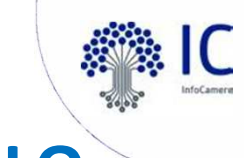

#### BENEFICIARIO: RICEVUTA E E-MAIL PROTOCOLLO

A conclusione dell'invio è possibile, attraverso il menù Azioni nella sezione LISTA RICHIESTE, scaricare la ricevuta attestante l'avvenuta acquisizione della domanda e la copia del modulo di domanda.

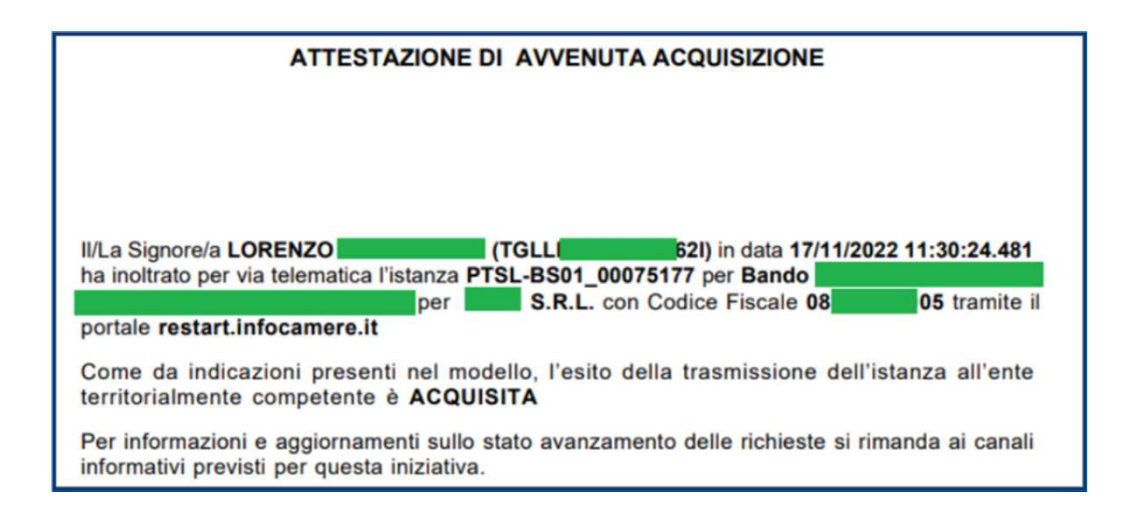

All'utente viene inoltre inviata un' e-mail contenente i riferimenti del numero di protocollo assegnato alla pratica.

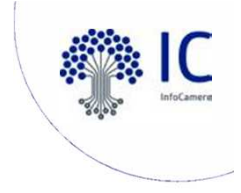

#### PAGA E INVIA

La funzione INVIA è sostituita da PAGA E INVIA per gli Enti che prevedono il pagamento digitale del bollo, che viene assolto esclusivamente con pagoPA in modalità @e.bollo

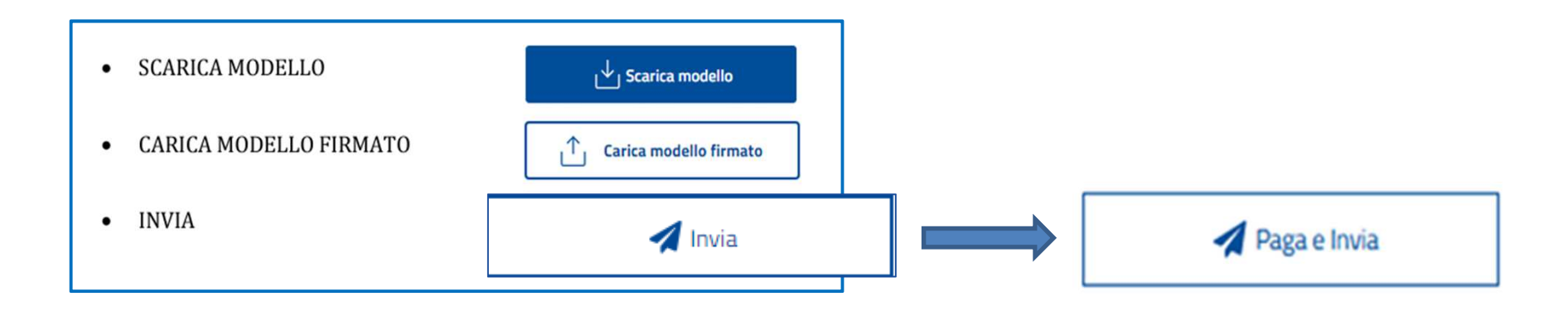

Con la conclusione positiva del pagamento, la richiesta assumerà lo stato di INVIATA E PAGATA.

NB: la data di spedizione è rilevata al momento dell'attivazione di "Paga e Invia" e non a conclusione del pagamento in PagoPA.

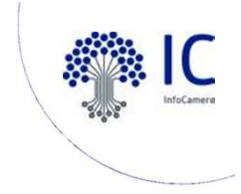

#### **LISTA RICHIESTE**

Nella lista **RICHIESTE** è possibile visualizzare la lista delle richieste di partecipazione compilate e il relativo stato:

| Home Richieste                                                                                     |                     |                 | Pagamenti           |                     |                   |        |
|----------------------------------------------------------------------------------------------------|---------------------|-----------------|---------------------|---------------------|-------------------|--------|
| Home > Richieste                                                                                   |                     |                 |                     |                     |                   |        |
| Richieste                                                                                          |                     |                 |                     |                     |                   |        |
| Richiesta                                                                                          | Codice Pratica      | Stato Richiesta | Aggiornata II       | Data invio          | Numero protocollo | Azioni |
| Bando UNIVERSITA' TOR VERGATA - Linea B 2023                                                       | PTSL-SD07_00205744  | In compilazione | 14/09/2023 13:02:25 |                     |                   | :      |
| TOSCANA-Fase 2 Bando Efficientamento energetico settore tessile del distretto industriale pratese  | PTSL-RDR05_00205743 | Da completare   | 14/09/2023 12:42:14 |                     |                   | :      |
| BANDO ROME TECHNOPOLE-SPOKE 2 SU TRASFERIMENTO TECNOLOGICO – LINEA A - MEZZOGIORNO                 | PTSL-BS03_00204924  | In compilazione | 08/08/2023 11:38:15 |                     |                   | :      |
| CCIAA di VICENZA - 23HT - Bando contributi a supporto della transizione digitale ed ecologica dell | PTSL-BS07_00205097  | In compilazione | 07/07/2023 12:12:30 |                     |                   | :      |
| BANDO INTERNAZIONALIZZAZIONE anno 2023                                                             | PTSL-B508_00205268  | Inviata         |                     | 27/06/2023 10:14:48 | 0000164/2023      | :      |
| SARDEGNA-Incentivi nuove att. piccoli comuni-Soggetti Iscritti al Registro Imprese                 | PTSL-R50_00204977   | In compilazione | 08/06/2023 14:31:24 |                     |                   | :      |
|                                                                                                    |                     |                 |                     |                     |                   |        |

---0

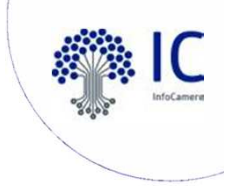

#### **LA SEZIONE INTERMEDIARI**

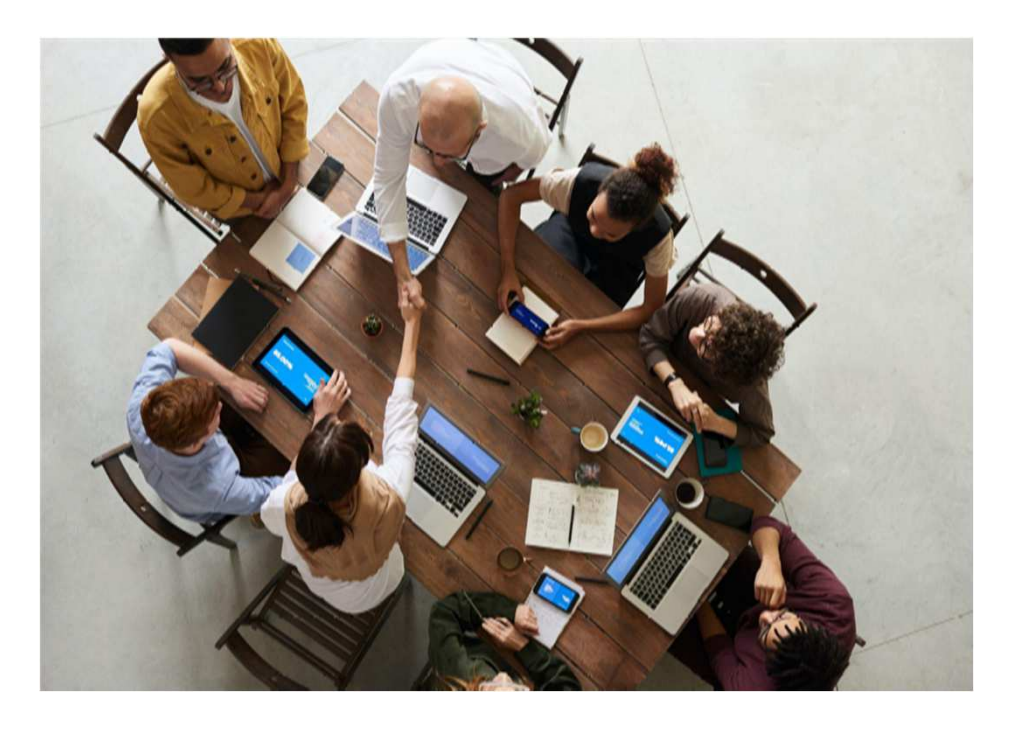

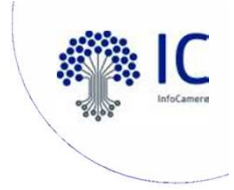

#### **O** INTERMEDIARIO: REGISTRAZIONE

Una volta presa visione delle NOTE DI UTILIZZO è possibile procedere con la registrazione del Soggetto Intermediario e assumere il ruolo di Intermediario amministratore che consente di inserire gli eventuali collaboratori. Per completare la registrazione l'utente deve indicare:

-il nominativo (denominazione dello studio, agenzia o associazione),

-la partita IVA, numero di telefono e indirizzo e-mail del soggetto intermediario.

| Nebiana il connekta che invis la mettelea                                                                                 |                                                                                                    |                                                              |  |  |  |  |  |
|----------------------------------------------------------------------------------------------------|----------------------------------------------------------------------------------------------------|--------------------------------------------------------------|--|--|--|--|--|
| orcurato il 2008 etto cue interiore                                                                                       |                                                                                                    |                                                              |  |  |  |  |  |
| Crea il soggetto intermediario (agenzia di pratiche, studio di pratiche ecc.) con il ruolo di intermediano amministratore |                                                                                                    |                                                              |  |  |  |  |  |
|                                                                                                    |                                                                                                    |                                                              |  |  |  |  |  |
|                                                                                                    |                                                                                                    |                                                              |  |  |  |  |  |
|                                                                                                    |                                                                                                    |                                                              |  |  |  |  |  |
|                                                                                                    |                                                                                                    |                                                              |  |  |  |  |  |
| () Note obbligatorie di utilizzo:                                                                                         |                                                                                                    |                                                              |  |  |  |  |  |
|                                                                                                    |                                                                                                    |                                                              |  |  |  |  |  |
| consapevole delle sanzioni penali previste in caso di dichiarazioni mendaci e di formazione di atti fal                   | si, richiamate dall'art. 76 del D.P.R. n. 445/2000, dichiara di utilizzare la Piattaforma in qualità di legale rappresei | ntante o di incaricato/a dell'Intermediario sotto riportato: |  |  |  |  |  |
|                                                                                                    |                                                                                                    |                                                              |  |  |  |  |  |
|                                                                                                    |                                                                                                    |                                                              |  |  |  |  |  |
|                                                                                                    |                                                                                                    |                                                              |  |  |  |  |  |
| "Nominativo Impresa Pratiche, Studio di pratiche                                                                          | *Partita IVA                                                                                                    | *Indirizzo                                                   |  |  |  |  |  |
| studio associato                                                                                                    | 21553770211                                                                                                    | via piave 33                                                 |  |  |  |  |  |
|                                                                                                    |                                                                                                    |                                                              |  |  |  |  |  |
|                                                                                                    |                                                                                                    |                                                              |  |  |  |  |  |
| Provincia*                                                                                                    | Comune*                                                                                                    | CAP*                                                         |  |  |  |  |  |
| UNCENIZO .                                                                                                    | 10050170                                                                                                    | 20100                                                        |  |  |  |  |  |
| VICENZA                                                                                                    | VICENZA                                                                                                    | 36100                                                        |  |  |  |  |  |
|                                                                                                    |                                                                                                    |                                                              |  |  |  |  |  |
|                                                                                                    |                                                                                                    |                                                              |  |  |  |  |  |
| "Telefono                                                                                                    | *Email/PEC                                                                                                    |                                                              |  |  |  |  |  |
| 0444667766                                                                                                    | mail@pec.it                                                                                                    |                                                              |  |  |  |  |  |
|                                                                                                    |                                                                                                    |                                                              |  |  |  |  |  |
|                                                                                                    |                                                                                                    |                                                              |  |  |  |  |  |

ReStart consente a questi soggetti di operare per conto terzi pur accedendo e operando tramite Identità Digitale.

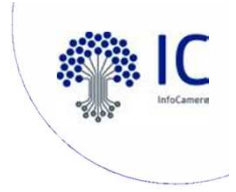

#### • INTERMEDIARIO: COLLABORATORE

L'Intermediario Amministratore può inserire le anagrafiche dei propri collaboratori indicando nome, cognome e codice fiscale.

L'Intermediario Amministratore con la funzione MODIFICA può variare i dati del collaboratore o eventualmente revocare il ruolo di collaboratore.

Il collaboratore per poter operare sulla piattaforma dovrà accedere con la propria identità digitale al portale ReStart **prendere visione delle Note di utilizzo e completare i dati del Profilo Utente.** 

| Home           | Home |         |                  | Richieste        |             |          |             |
|----------------|------|---------|------------------|------------------|-------------|----------|-------------|
| Dati           | Dati |         | Profilo Utente   |                  |             | Note tec | niche       |
| Codice Fiscale | Nome | Cognome | Operatore        | Data inserimento | Data revoca | Off/On   | Azioni      |
|                | bepi | verdi   | Studio associato | 10/06/2023       |             |          | 0<br>0<br>0 |
|                |      |         |                  |                  |             |          | Modifica    |
|                |      |         | < 1              | > 5/Pagina v     |             |          |             |

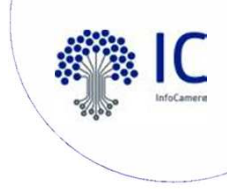

#### **O INTERMEDIARIO: VISIBILITÀ PRATICHE**

La sezione LISTA RICHIESTE è suddivisa tra BOZZE e INVIATE O DA PAGARE.

Il sistema ReStart garantisce una visibilità e un'operatività completa su tutte le richieste sia all'Intermediario amministratore sia a tutti i collaboratori del soggetto intermediario.

| BOZZE                                                                 | O DA PAGARE            |                    | Percentary           | (hate            |     |               | Nome della<br>persona che<br>compila la<br>domanda |             |
|-----------------------------------------------------------------------|------------------------|--------------------|----------------------|------------------|-----|---------------|----------------------------------------------------|-------------|
| Richiesta (j)                                                         | Codice (j)             | CF Richiedente (i) | Richiedente          | ) Richiesta      | ()  | Aggiornata il | Dichiarante (j)                                    | Azioni      |
| Bando Sprint - BOLOGNA                                                | PTSL-<br>B509_00080334 | 02313821007        | Infocamere           | In<br>compilazio | one | 12/6/2023     | Giuseppina<br>Casanuova                            | 0<br>0<br>0 |
| Bando Sprint - FIRENZE                                                | PTSL-<br>BS07_00079838 |                    |                      | In<br>compilazio | one | 9/6/2023      | Italo Svevo                                        | 000         |
| SARDEGNA - (Imprese) Bando incentivi<br>nuove attività piccoli comuni | PTSL-<br>R50_00080141  | VGGLNZ81R10D612L   | Ristrutturare Facile | In<br>compilazio | one | 9/6/2023      | Italo Svevo                                        | 000         |

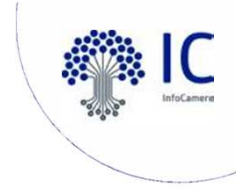

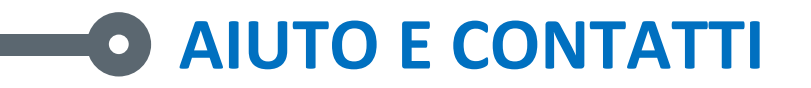

Nella sezione Beneficiario e Intermediario è disponibile la sezione **O AIUTO E CONTATTI** dove sono disponibili: le guide, i riferimenti dell'assistenza telefonica, l'assistenza virtuale, il video e FAQ.

| ReStart<br>Finanzia la tua impresa                                                                  |                                                                                                  |                     |
|----------------------------------------------------------------------------------------------------|--------------------------------------------------------------------------------------------------|---------------------|
| Come finanziamo                                                                                     | A chi ci rivolgiamo                                                                              | Chi siamo           |
| Aiuto e contatti                                                                                    |                                                                                                  |                     |
| SUPPORTO TECNICO<br>Accedi al nostro portale di supporto per aver assistenza sull'utilizzo del serv | izio.                                                                                            |                     |
| GUIDA                                                                                               |                                                                                                  |                     |
| In questa sezione trovi la Guida in cui sono descritte alcune tra le principali l                   | unzionalità della Piattaforma. Inoltre attraverso il form che troverai qui sotto potrai ricevere | sssistenza e aluto. |
| Guida e video camerali                                                                              |                                                                                                  |                     |

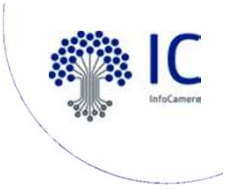

#### AIUTO E CONTATTI

| ASSISTENZA TELEFONICA                                                                                                    |                                |
|----------------------------------------------------------------------------------------------------|--------------------------------|
| dal lunedi al venerdi, dalle 9:00 alle 18:00)                                                                                               |                                |
|                                                                                                    |                                |
|                                                                                                    |                                |
|                                                                                                    |                                |
| CONTATTACI ATTRAVERSO IL FORM                                                                                                    |                                |
|                                                                                                    |                                |
| Iniziativa                                                                                                    |                                |
| Tipo richiesta 🗸 🗸                                                                                                    | Dettaglio                      |
|                                                                                                    |                                |
| Nome *                                                                                                    | Cognome *                      |
|                                                                                                    |                                |
| Email *                                                                                                    | Telefono *                     |
|                                                                                                    |                                |
| Messaggio *                                                                                                    |                                |
|                                                                                                    |                                |
| ii sensi dell'art. 13 del Reg. UE 2016/679 – GDPR, cliccando su "Invia", dichiaro di aver preso visione dell' <u>informativa per il tra</u> | attamento dei dati personali.  |
| ·                                                                                                    |                                |
|                                                                                                    | <b>↑</b>                       |
| Trascina gui                                                                                                    | ٺ<br>i il file di segnalazione |
| Oppure dia                                                                                                    | icca gui per l'upload          |
|                                                                                                    |                                |

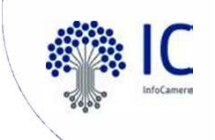

#### **VANTAGGI DELLA PIATTAFORMA RESTART**

| Webtelemaco                                                                    |                           | ReStart                                                                                                    |
|--------------------------------------------------------------------------------|---------------------------|----------------------------------------------------------------------------------------------------|
| Utenza Telemaco (entro le 48 ore dalla richiesta)                              | -R<br>pi<br>-A            | Riconoscimento certo dell'utente attraverso la<br>ropria identità digitale SPID / CNS / CIE<br>Assenza di User e tempi di assegnazione                                |
| Compilazione disgiunta tra pratica e modello base                              | -Pi<br>-N<br>-Po<br>co    | rocesso di compilazione della pratica guidato<br>avigazione semplice ed efficace<br>ossibilità di sospendere e riprendere la<br>mpilazione fino al momento dell'invio |
| Dimensione del singolo allegato per un massimo di<br>7MB per un totale di 20MB | Dir<br>10                 | mensione del singolo allegato per un massimo di<br>0 MB                                                                                                    |
| Limite numero allegati per un massimo di 32                                    | Rin<br>pra                | nozione del limite sul numero degli allegati della<br>atica                                                                                                    |
| Pagamento telematico del bollo (borsellino.<br>Iconto, PagoPA)                 | Pa                        | gamento digitale del bollo tramite pagoPA                                                                                                    |
|                                                                                | -Co<br>per<br>-Vi<br>di s | ompilazione della pratica di rendicontazione solo<br>r le pratiche concesse ed approvate<br>sibilità dei bandi nella home in base alla tipologia<br>soggetto          |

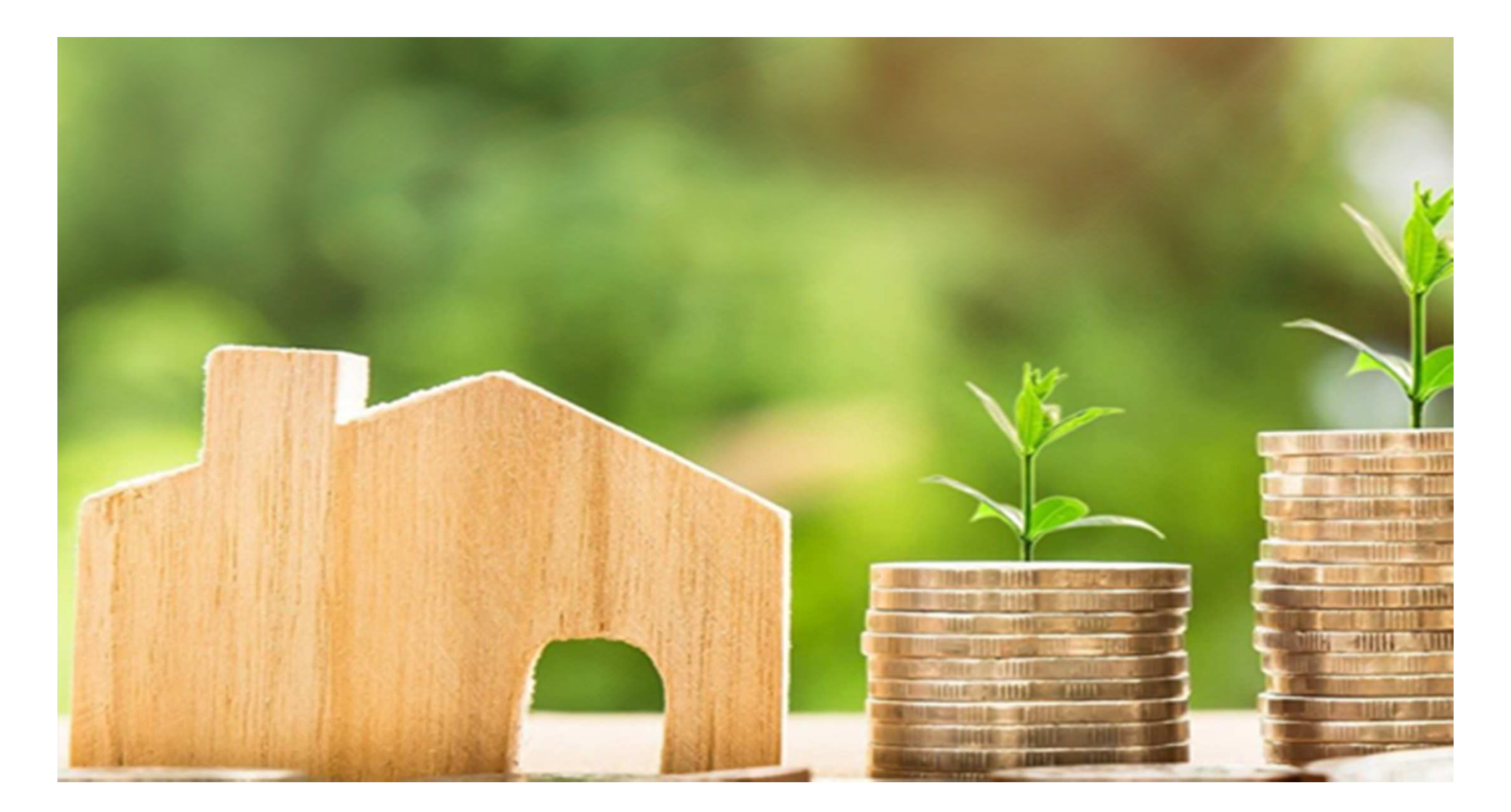

# **Grazie per l'attenzione.** Giuseppe Tramontana Consulente Cliente - InfoCamere ScpA

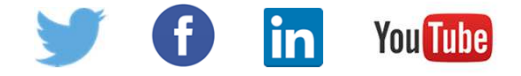